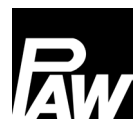

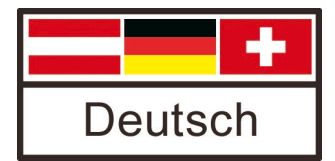

# Bedienungsanleitung PC-Software für HomeBloC<sup>®</sup> Digital

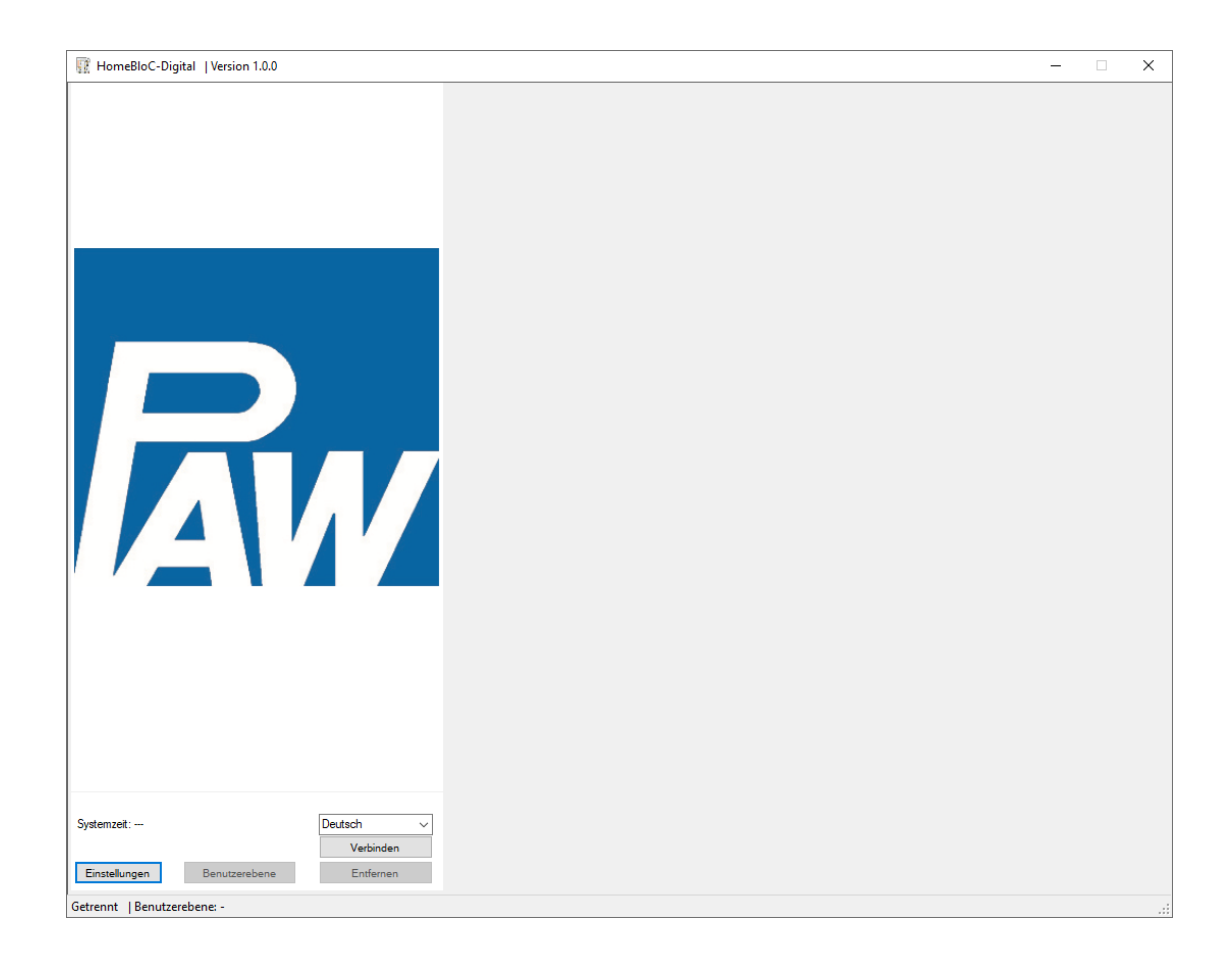

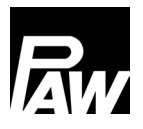

## Inhaltsverzeichnis

| 1 | All | lgem   | neines                        | 3 |
|---|-----|--------|-------------------------------|---|
|   | 1.1 | G      | Seltungsbereich der Anleitung | 3 |
|   | 1.2 | В      | estimmungsgemäße Verwendung   | 3 |
| 2 | Pro | oduk   | ktbeschreibung                | 3 |
| 3 | Ins | stalla | ation                         | 3 |
| 4 | Up  | odate  | Э4                            | 1 |
| 5 | Sta | artbil | ldschirm                      | 1 |
| 6 | Ve  | erbino | dung                          | 5 |
| 7 | На  | aupta  | ansicht                       | 7 |
|   | 7.1 | F      | ußzeile                       | 7 |
|   | 7.2 | Н      | lydraulikbild                 | 3 |
|   | 7.3 | Н      | lydraulikschema               | 3 |
|   | 7.4 | Μ      | lesswerte                     | ) |
|   | 7.5 | R      | aumbedieneinheit10            | ) |
|   | 7.5 | 5.1    | Zeitprogramme1                | 1 |
|   | 7.6 | Α      | ußentemperatur12              | 2 |
|   | 7.7 | В      | enutzerebene                  | 3 |
|   | 7.7 | 7.1    | Benutzerebene wechseln        | 3 |
|   | 7.7 | 7.2    | Kennwort ändern14             | 1 |
| 8 | Eir | nstel  | llungen18                     | 5 |
|   | 8.1 | 1.1    | Parameternummer ausblenden    | 5 |

| Art. Nr. 9912xxxx10x_mub_Software_de – Version V01 – Stand 2025/06 |                        |  |  |  |  |  |
|--------------------------------------------------------------------|------------------------|--|--|--|--|--|
| Original-Anleitung                                                 | PAW GmbH & Co. KG      |  |  |  |  |  |
| Technische Änderungen vorbehalten!                                 | Böcklerstraße 11       |  |  |  |  |  |
| Printed in Germany – Copyright by PAW GmbH & Co. KG                | 31789 Hameln - Germany |  |  |  |  |  |

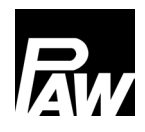

# **1** Allgemeines

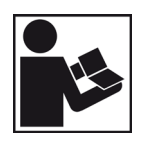

Lesen Sie diese Anleitung vor der Installation und Bedienung der Software sorgfältig durch. Bewahren Sie diese Anleitung zum späteren Gebrauch in der Nähe der Anlage auf.

#### 1.1 Geltungsbereich der Anleitung

Diese Anleitung beschreibt die Funktion, Installation und Bedienung der zusätzlichen PC-Software für die PAW-Wohnungsstation HomeBloC® Digital in den Varianten WR, WF, WRF-E sowie WR + DLE (Durchlauferhitzer), WF + DLE und WRF + DL.

#### 1.2 Bestimmungsgemäße Verwendung

Die PC-Software ist nur für den Einsatz mit einer PAW-Wohnungsstation HomeBloC® Digital bestimmt.

Die bestimmungswidrige Verwendung der Software führt zum Ausschluss jeglicher Haftungsansprüche.

## 2 Produktbeschreibung

Diese PC-Software ist eine zusätzlich verfügbare Software, um spezifische Facheinstellungen vorzunehmen.

Die Installation und die Einstellungen an der Wohnungsstation sollten nur von einer Fachkraft durchgeführt werden.

#### 3 Installation

- Laden Sie die Zip-Datei von der Webseite herunter. Den entspechenden QR-Code finden Sie in der Montage- und Bedienungsanleitung der Wohnungsstation HomeBloC® Digital. Alternativ können Sie auch folgenden Link verwenden: <u>https://www.paw.eu/media/downloads-pdf/Software/HomeBloC-Digital/HomeBloC-Digital/HomeBloC-Digital.zip</u>
- 2. Erstellen Sie einen neuen Ordner für die Dateien.
- 3. Entpacken Sie die Zip-Datei in den neuen Ordner.
- Klicken Sie die Datei HomeBloC-Digital.exe mit der rechten Maustaste an und wählen Sie den Punkt "An Start anheften" aus.

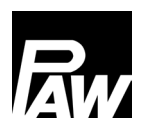

# 4 Update

Bei dem Programmstart wird automatisch geprüft, ob eine neuere Programmversion vorhanden ist. Hierzu wird eine Internetverbindung benötigt.

Sofern eine neuere Version vorhanden ist, erscheint die Frage, ob diese eingespielt werden soll. Das Einspielen der Software geschieht anschließend automatisch. Diese Überprüfung wird bei jedem Programmstart durchgeführt.

# 5 Startbildschirm

| 🔢 HomeBloC-Digital   Version 1.0.0                 | - | ×   |
|----------------------------------------------------|---|-----|
|                                                    |   |     |
| Verbinden<br>Finstellungen Benutzerebene Entfernen |   |     |
| Getrennt   Benuttarehene:                          |   |     |
| vetrennt   penutzerebene: -                        |   | .:: |

| Symbol        | Beschreibung                                                |  |  |  |  |
|---------------|-------------------------------------------------------------|--|--|--|--|
| Deutsch V     | Sprachauswahl – muss vor der Verbindung eingestellt werden. |  |  |  |  |
| Verbinden     | Verbindung zu einem Regler herstellen.                      |  |  |  |  |
| Entfernen     | Trennen einer aktiven Verbindung                            |  |  |  |  |
| Benutzerebene | Wechseln der Benutzerebene                                  |  |  |  |  |
| Einstellungen | Einstellen der Systemparameter                              |  |  |  |  |

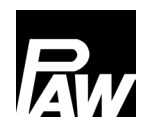

# 6 Verbindung

| 🔢 Verbindung 🛛 🗙 |        |        |                    |  |  |  |  |
|------------------|--------|--------|--------------------|--|--|--|--|
| Baudrate:        | 115200 | $\sim$ | USB                |  |  |  |  |
| Parity:          | None   | $\sim$ | Bus 2              |  |  |  |  |
| Stoppbits:       | 1      | $\sim$ | Bus 2 [RS485->LAN] |  |  |  |  |
| Datenbits:       | 8      | $\sim$ |                    |  |  |  |  |
| Anschluss:       |        |        | ~                  |  |  |  |  |
| IP:<br>Port: 502 | 2      |        |                    |  |  |  |  |
|                  |        |        | Abbruch            |  |  |  |  |
| ID: 12           | ₿ 🜩    |        | ОК                 |  |  |  |  |

Die Kommunikation mit dem Regler wird über das Modbus-Protokoll durchgeführt. Voreingestellt sind 3 Verbindungstypen:

| Verbindunsgtyp     | Beschreibung                                                                                                    |  |  |  |  |
|--------------------|----------------------------------------------------------------------------------------------------|--|--|--|--|
| USB                | Verbindung erfolgt über den USB-Anschluss an dem Regler.                                                                                                    |  |  |  |  |
| Bus 2              | Die Verbindung erfolgt über den BUS2 Anschluss an dem Regler.<br>An dem PC ist dazu ein USB<->RS485 Wandler erforderlich                                                                             |  |  |  |  |
| Bus 2 [RS485->LAN] | Die Verbindung erfolgt über das Netzwerk mit Hilfe eines RS485-<br>LAN Adapters (z.B. SMG-5400 oder SMG-5410). Der RS485-<br>Anschluss von dem Adapter wird an BUS2 von dem Regler<br>angeschlossen. |  |  |  |  |

## Die voreingestellten Verbindungseinstellungen können entsprechend angepasst werden.

| Symbol     | Beschreibung                                                                                                    |
|------------|----------------------------------------------------------------------------------------------------|
| 115200 ~   | Baudrate der Verbindung                                                                                                    |
| None ~     | Parity                                                                                                    |
| Anschluss: | Anschluss, über den die Verbindung hergestellt werden soll. Zum<br>Aktualisieren der vorhandenen Anschlussmöglichkeiten kann unter<br>diesem Punkt der Eintrag "Refresh" ausgewählt werden. |
| IP:        | IP unter welcher der LAN->RS485 Adapter im Netzwerk erreichbar<br>ist. Damit dieses Feld freigeschaltet wird, muss unter<br>Verbindungstyp der Punkt "LAN" ausgewählt werden.               |
| Port: 502  | Port des LAN->RS485 Adapters. Damit dieses Feld freigeschaltet wird, muss unter Anschluss der Punkt "LAN" ausgewählt werden.                                                                |
| ID: 128    | Modbus ID des entsprechenden Reglers                                                                                                    |

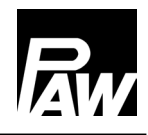

# 7 Hauptansicht

Nach einem erfolgreichen Verbindungsaufbau werden folgende Informationen angezeigt:

| E HomeBloC-Digital   Version 1.0.0                            |                                                                                                    |                                                                                                    | _                                                                                                    | ×                                                                                           |
|---------------------------------------------------------------|----------------------------------------------------------------------------------------------------|----------------------------------------------------------------------------------------------------|----------------------------------------------------------------------------------------------------|---------------------------------------------------------------------------------------------|
|                                                               | Messwerte       S1:     54.5 °C     2       S2:     49.8 °C     2       Tsoll:     50.0 °C     2       S3:     21.6 °C     2       S4:      2       S5:     2.5 °C     2 | Vzapf   0.0 l/min ‡     DP1   0 mbar ‡     DP2   0 mbar ‡     PVM Pri.   100.0 % ‡     PWM Hzg.   0.0 % ‡     PWM Zirk.   0.0 % ‡ | Z1 Z2 Z3 Z4 Z5 Tvl zu niedrig   Verbrühschutz Verbrühschutz Kompensation   P1 P2 P3 Puls-Pause   V4 03 02 01 P4   Verbrühschutz Strangwarmhaltur Kompensation   Verbrühschutz Verbrühschutz Verbrühschutz   Vols-Pause UV Verzögerung Regelziel erreicht   Strangwarmhaltur Komp. läuft Blockierschutz läuft | O<br>O<br>O<br>O<br>O<br>O<br>O<br>O<br>O<br>O<br>O<br>O<br>O<br>O<br>O<br>O<br>O<br>O<br>O |
|                                                               | Raumbedieneinheit<br>RBE 1 ⊕ C ↓<br>Betriebaart<br>22.5 °C ⊕<br>17.5 °C ⊕<br>6.0 °C ⊕                                                                                    | Einstellungen       Sonderfunktion       X       Y       22.0 °C ÷       E00       18.0 °C ÷       14.0 °C ÷                      | Zeitprog.<br>Zugeordne<br>Zone 1<br>Zone 2<br>Raumtemperatur<br>T:<br>24.1 °C<br>Zone 4<br>Zone 5                                                                                                    | ite Zone                                                                                    |
| Wert ↔ Bez.   Systemzet: 04.06.25 11:19   Deutsch   Verbinden | Friwa<br>Strangwarmh.                                                                                                    | Heizung<br>T Fussboden Soll: 6.0 °C<br>T Fussboden Vorlauf: 21,6 °C<br>Außentemperatur<br>Berücksichtigt: 2,5 °C                  |                                                                                                    | <u></u>                                                                                     |
| ID: 128 [COM4] - Baudrate: 115200   Benutzerebene: 0          |                                                                                                    |                                                                                                    |                                                                                                    | .::                                                                                         |

## 7.1 Fußzeile

| Bereich / Symbol                                      | Beschreibung                           |
|-------------------------------------------------------|----------------------------------------|
|                                                       | Fußzeile mit den                       |
| ID: 128 [COM42] - Baudrate: 115200   Benutzerebene: 5 | Verbindungseinstellung und der aktuell |
|                                                       | eingestellten Benutzerebene.           |
|                                                       | Wechsel der dargestellten              |
|                                                       | Informationen innerhalb des            |
| Wert <-> Bez.                                         | Stationsbildes und dem Schema. Es      |
|                                                       | kann zwischen Wert und Bezeichnung     |
|                                                       | gewechselt werden.                     |

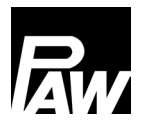

# 7.2 Hydraulikbild

# 7.3 Hydraulikschema

| Bereich / Symbol                                                    | Beschreibung                                                                                                    |
|---------------------------------------------------------------------|----------------------------------------------------------------------------------------------------|
| 0//min<br>307<br>00<br>00<br>00<br>00<br>00<br>00<br>00<br>00<br>00 | Schema der eingestellten Station.<br>Durch Anklicken kann dieses in einem<br>separaten Fenster angezeigt werden. |

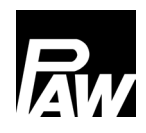

## 7.4 Messwerte

| Messwerte   |         |        |           |           |         |    |    |    |    |    |
|-------------|---------|--------|-----------|-----------|---------|----|----|----|----|----|
| S1:         | 54,5 °C | *      | Vzapf     | 0,0 l/min | *       | Z1 | Z2 | Z3 | Z4 | Z5 |
| S2:         | 49,8 °C | *      | DP1       | 0 mbar    | <b></b> | •  | 0  | •  | 0  | •  |
| Tsoll:      | 50,0 °C | A<br>T | DP2       | 0 mbar    | Ť       | P1 | P2 | P3 |    |    |
| <b>S</b> 3: | 21,6 °C | A<br>V | PWM Pri.  | 100,0 %   | A<br>V  | 04 | 03 | 02 | 01 | P4 |
| S4:         |         | *      | PWM Hzg.  | 0.0 %     | A<br>T  | •  | 0  | 0  | 0  | •  |
| S5:         | 2,5 °C  | *      | PWM Zirk. | 0.0 %     | A<br>T  |    |    |    |    |    |
|             |         |        |           |           |         |    |    |    |    |    |

Darstellung der aktuellen Sensordaten und Aktoren.

| Bereich / Symbol | Beschreibung                                                                                                    |
|------------------|----------------------------------------------------------------------------------------------------|
| S1: 54,5 °C ▲    | Wert befindet sich im Automatikbetrieb                                                                                          |
|                  | Handbetrieb aktiv                                                                                                    |
| S1: ₺54,6°C      | Aktiviert / Deaktiviert wird der<br>Handbetrieb durch einen klick mit der<br>linken Maustaste auf die Bezeichnung<br>(hier S1). |
|                  | Ausgang ausgeschaltet.                                                                                                    |
|                  | Zum aktivieren / Deaktivieren des                                                                                               |
| •                | Handbetriebes mit der linken Maustaste                                                                                          |
|                  | auf die Bezeichnung des Ausganges                                                                                               |
|                  | klicken.                                                                                                    |
| $\bigcirc$       | Ausgang eingeschaltet.                                                                                                    |

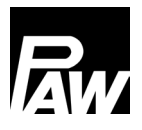

#### 7.5 Raumbedieneinheit

In diesem Bereich werden die Daten der aktuell ausgewählten Raumbedieneinheit angezeigt. Ebenso können hier die Parameter der Raumbedieneinheit geändert werden.

| Raumbedieneinheit |                |                           |                  |
|-------------------|----------------|---------------------------|------------------|
| RBE 1 🗧 C 📮       | Einstellungen  | ]                         |                  |
| Betriebsart       | Sonderfunktion | Zeitprog.                 | Zugeordnete Zone |
| $\bigcirc$        | X              | $\bigcirc^1$ $\bigcirc^2$ | Zone 1           |
| 22,5 °C ≑         | (°Y) 22.0 °C € |                           | Zone 2           |
| 175 0             |                | Raumtemperatur            | Zone 3           |
|                   |                | 1: 24,1 0 🗸               | Zone 4           |
| (Ů) 6,0 °C ÷      | 14,0 °C        |                           | Zone 5           |

| Bereich / Symbol | Beschreibung                      |
|------------------|-----------------------------------|
|                  | Zeitprogramm der Zone(n) aktiv    |
|                  | Tagbetrieb aktiv                  |
|                  | Nachtbetrieb aktiv                |
|                  | Heizung dieser Zone ausgeschaltet |
| X                | Keine Sonderfunktion aktiv        |
| Y                | Partyfunktion aktiv               |
| ECO              | ECO-Funktion aktiv                |
|                  | Urlaubsfunktion aktiv             |
|                  | Zeitprogramm 1 ausgewählt         |
|                  | Zeitprogramm 2 ausgewählt         |

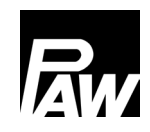

## 7 Hauptansicht

| Zugeordnete Zone                  | Anzeige, welche Zone(n) dieser                                                                                                    |
|-----------------------------------|----------------------------------------------------------------------------------------------------|
| Zone 1                            | Raumbedieneinheit zugeordnet ist / sind.                                                                                                    |
| Zone 2                            |                                                                                                    |
| Zone 3                            |                                                                                                    |
| Zone 4                            |                                                                                                    |
| Zone 5                            |                                                                                                    |
|                                   |                                                                                                    |
|                                   |                                                                                                    |
|                                   |                                                                                                    |
| Einstellungen                     | Parameter der Raumbedieneinheit                                                                                                    |
| Einstellungen                     | einstellen.                                                                                                    |
| Einstellungen<br>Bereich / Symbol | einstellen.<br>Beschreibung                                                                                                    |
| Bereich / Symbol                  | Parameter der Raumbedieneinheit<br>einstellen.<br>Beschreibung<br>Daten der Raumbedieneinheit neu laden.                                                                                  |
| Bereich / Symbol                  | Parameter der Raumbedieneinheit<br>einstellen.<br>Beschreibung<br>Daten der Raumbedieneinheit neu laden.<br>Daten zur Raumbedieneinheit übertragen                                        |
| Einstellungen<br>Bereich / Symbol | Parameter der Raumbedieneinheit<br>einstellen.<br>Beschreibung<br>Daten der Raumbedieneinheit neu laden.<br>Daten zur Raumbedieneinheit übertragen<br>Es wurden noch nicht alle Daten zur |

# 7.5.1 Zeitprogramme

| Zeitprogramm auswählen: Klick mit linker Maustaste auf das Symbol 🕚 bzw. 💇                             |
|----------------------------------------------------------------------------------------------------|
| Zeitprogramm einstellen: Klick mit rechter Maustaste auf das Symbol O <sup>1</sup> bzw. O <sup>2</sup> |
| Einstellen des Zeitprogramms:                                                                          |

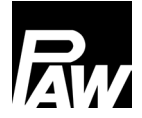

| Θz     | eitprogram    | m 1 - R | BE 1             |              |             |                   | ×      |
|--------|---------------|---------|------------------|--------------|-------------|-------------------|--------|
|        |               |         |                  |              |             |                   |        |
| Start: | 06:00         | $\sim$  | Ende:            | 22:00 ~      | Tag:        | Montag - Freitag  | $\sim$ |
| Start: | 07:00         | $\sim$  | Ende:            | 23:00 ~      | Tag:        | Samstag - Sonntag | ~      |
| Start: | -:-           | $\sim$  | Ende:            | -:- ~        | Tag:        | Montag            | ~      |
| Start: | -:-           | $\sim$  | Ende:            | -:- ~        | Tag:        | Montag            | ~      |
| Start: | -:            | $\sim$  | Ende:            | -:- ~        | Tag:        | Montag            | ~      |
| Start: | -:            | $\sim$  | Ende:            | -:- ~        | Tag:        | Montag            | ~      |
| Start: | -:-           | $\sim$  | Ende:            | -:- ~        | Tag:        | Montag            | ~      |
| Start: | -:-           | $\sim$  | Ende:            | -:- ~        | Tag:        | Montag            | ~      |
| Start: | -:            | $\sim$  | Ende:            | -:- ~        | Tag:        | Montag            | ~      |
| Start: | -:            | $\sim$  | Ende:            | -:- ~        | Tag:        | Montag            | ~      |
| Start: | ;             | $\sim$  | Ende:            | -:- ~        | Tag:        | Montag            | ~      |
| Start: | -:-           | $\sim$  | Ende:            | -:- ~        | Tag:        | Montag            | ~      |
| Start: | -:            | $\sim$  | Ende:            | -:- ~        | Tag:        | Montag            | ~      |
| Start: | -:            | $\sim$  | Ende:            | -:- ~        | Tag:        | Montag            | ~      |
| Start: | -:-           | $\sim$  | Ende:            | -:- ~        | Tag:        | Montag            | ~      |
| Start: | ;             | $\sim$  | Ende:            | -:- ~        | Tag:        | Montag            | ~      |
| Start: | -:-           | $\sim$  | Ende:            | -:- ~        | Tag:        | Montag            | ~      |
| Start: | -:            | $\sim$  | Ende:            | -:- ~        | Tag:        | Montag            | ~      |
| Start: | -:-           | $\sim$  | Ende:            | -:- ~        | Tag:        | Montag            | ~      |
| Start: | ;             | $\sim$  | Ende:            | -:- ~        | Tag:        | Montag            | ~      |
| Start: | ;             | ~       | Ende:            | -: ~         | Tag:        | Montag            | ~      |
|        |               |         | 1                | Alles lösche | n           |                   |        |
| A      | bbrechen<br>2 |         | Бхро<br><b>3</b> | ort          | Import<br>4 | Speicher<br>5     | n      |

- 1: Löschen aller Einträge.
- 2: Schließen des Fensters, ohne zu speichern.
- 3: Exportieren des Zeitprogramms in eine Datei.
- 4: Importieren des Zeitprogramms aus einer Datei.
- 5: Speichern der eingetragenen Daten.

#### 7.6 Außentemperatur

Außentemperatur Berücksichtigt: 2,5 °C

#### 7 Hauptansicht

#### Hier wird die aktuell berücksichtigte Außentemperatur angezeigt.

| Quelle         | Beschreibung                                           |
|----------------|--------------------------------------------------------|
| Lokaler Sensor | Außensensor an den Anschluss S5 anschließen.           |
| Netzwerk       | Außentemperatur über Modbus an den Regler übertragen.  |
|                | Fallbackwert: -2 °C                                    |
|                |                                                        |
| Fallback       | Der Fallbackwert kommt zum Einsatz, wenn               |
|                | a) kein lokaler Sensor angeschlossen ist               |
|                | b) keine regelmäßigen (Parameter) Außentemperaturdaten |
|                | über Modbus gesendet werden.                           |

#### 7.7 Benutzerebene

In diesem Fenster kann nicht nur die aktuelle Benutzerebene, sondern ebenso das Kennwort einer beliebigen Benutzerebene geändert werden. Abhängig davon, ob die Markierung bei "*Kennwort ändern*" gesetzt ist oder nicht, wird das Fenster unterschiedlich dargestellt.

#### 7.7.1 Benutzerebene wechseln

Hierzu darf die Markierung bei Kennwort ändern nicht gesetzt sein.

Innerhalb des Kennwortfeldes wird das Kennwort der Benutzerebene eingetragen, zu welcher gewechselt werden soll. Das System erkennt anhand des Kennwortes automatisch die dazugehörende Benutzerebene.

Wird ein Kennwort eingegeben, welches dem Regler nicht bekannt ist, so wird automatisch zu der Benutzerebene 0 (Kunde) gewechselt. Alternativ kann zu dieser Benutzerebene ebenfalls durch Eingabe des Kennwortes 0 gewechselt werden.

| • Benutzerebene     |        | × |
|---------------------|--------|---|
| Kennwort:           |        |   |
|                     |        |   |
| Kennwort andern     |        |   |
| 🗆 Kennwort anzeigen |        |   |
|                     | Senden |   |
|                     |        |   |

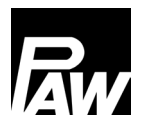

## 7.7.2 Kennwort ändern

| • Benutzerebene                                  |        | $\times$ |
|--------------------------------------------------|--------|----------|
| Benutzerebene<br>Neues Kennwort:<br>Wiederholen: | 5 -    |          |
| Kennwort ändern                                  |        |          |
| 🗌 Kennwort anzeigen                              |        |          |
|                                                  | Senden |          |

In dem Feld *Benutzerebene* wird die Benutzerebene ausgewählt, von der das Kennwort geändert werden soll. Es werden hier nur die Benutzerebenen angezeigt, die innerhalb des Reglers vorhanden sind.

Damit das Kennwort einer Benutzerebene geändert werden kann, muss die aktuell eingestellte Benutzerebene des Reglers mindestens so groß sein, wie die Benutzerebene, die geändert werden soll.

**Beispiel 1:** Zur Auswahl stehen die Benutzerebenen 5 und 10. Aktuell ist die Benutzerebene 5 in dem Regler eingestellt. Hiermit ist es nur möglich, das Kennwort der Benutzerebene 5 zu wechseln.

**Beispiel 2:** Zur Auswahl stehen die Benutzerebenen 5 und 10. Aktuell ist die Benutzerebene 10 in dem Regler eingestellt. Hiermit ist es möglich, das Kennwort der Benutzerebene 5 und 10 zu wechseln.

#### **Hinweis**

Wird in dem Beispiel 1 versucht, das Kennwort von Benutzerebene 10 zu ändern, so erscheint keine Meldung. Der Regler ignoriert automatisch die Änderung.

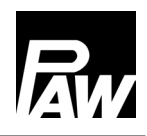

# 8 Einstellungen

| 窃 Einstellungen                                           |                             |     | ×         |
|-----------------------------------------------------------|-----------------------------|-----|-----------|
| System Friwa Heizung Begler GLT Import/Export PC-Software |                             |     |           |
| Allgemein Sensoren Offset Blockierso                      | chutz                       |     |           |
|                                                           |                             |     |           |
|                                                           |                             | 1   |           |
| Hydraulikvariante                                         | WF - WoSta Fußboden         | ~   |           |
| Primämumoe                                                | Grundfor LIPM / 15-75 Tup C |     |           |
| Zirkulationspumpe                                         | Nicht vorhanden             | · · |           |
| Heizungspumpe                                             | Nicht vorhanden             | ~   |           |
|                                                           |                             |     |           |
| Wärmetauscher                                             | E8LASHx50/1P                | ~   |           |
| Wamhaltung                                                | Wärmetauscher               | ~   |           |
| Umschaltventil                                            | ESBE VZC 162                | ~   |           |
| Einspritzventil                                           | Möhlenhoff OEM 5            | ~   |           |
|                                                           |                             |     |           |
| Warmemengenzahler                                         | Nicht vorhanden             | ~   |           |
| Durchiauremitzer                                          |                             | ~   |           |
|                                                           |                             |     |           |
|                                                           |                             |     |           |
| Senden                                                    |                             |     | Schließen |
|                                                           |                             |     |           |

Abhängig von der eingestellten Benutzerebene können hier die entsprechenden Systemparameter eingestellt bzw. nachgeschaut werden. Die Bedeutung der einzelnen Parameter ist der Anleitung des Reglers zu entnehmen.

In diesem Bereich kann unter der Registerkarte "PC-Software" Folgendes eingestellt werden:

#### 8.1.1 Parameternummer ausblenden

Über diesen Parameter wird die Darstellung der Parameterbezeichnung gesteuert.

| Parameter                   | Beschreibung             |                         |  |
|-----------------------------|--------------------------|-------------------------|--|
| 🗹 Parametemummer ausblenden | Hydraulikvariante        | WF - WoSta Fußboden 🗸 🗸 |  |
| Parametemummer ausblenden   | [C9.1] Hydraulikvariante | WF - WoSta Fußboden 🗸   |  |

PAW GmbH & Co. KG

Böcklerstraße 11

31789 Hameln, Germany

www.paw.eu

Telefon: +49 5151 9856 - 0

Telefax: +49 5151 9856 - 98